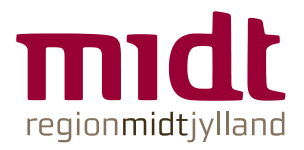

# Vejledning til udfyldelse af anmeldelse af offentligt videnskabeligt forskningsprojekt

**Region Midtjylland** Regionssekretariatet *Juridisk Kontor* 

### Indholdsfortegnelse

| Indholdsfortegnelse                                              | 2 |
|------------------------------------------------------------------|---|
| Udfyld anmeldelse af offentligt videnskabeligt forskningsprojekt | 3 |
| Kvittering for udfyldelse                                        | 3 |
| Anmeld ændringer til anmeldelsen                                 | 3 |
| Overblik over anmeldte forskningsprojekter                       | 3 |
| Hent PDF af din anmeldelse                                       | 5 |

# Udfyld anmeldelse af offentligt videnskabeligt forskningsprojekt

Når du skal udfylde en anmeldelse af offentligt videnskabeligt forskningsprojekt, så starter du med at klikke på linket her: <u>anmeld</u> <u>forskningsprojekt</u> og udfylde den blanket, der kommer frem. Du kan kun udfylde blanketten, hvis du sidder på en af Region Midtjyllands lokationer, eller hvis du er på Citrix hjemme fra.

Når du har udfyldt alle sider, så kommer du til en opsummeringsside. Blanketten er ikke sendt ind, før du har klikket på "Send blanket"

Hvis du kommer i tanke om, at du gerne vil lave ændringer i anmeldelsen, når du er kommet til opsummeringssiden, så klikker du på det punkt, du gerne vil lave ændringer til i indholdsfortegnelsen i venstre side

| 1. Projektets type, titel og formål<br>Udfyldt                              | ~        |
|-----------------------------------------------------------------------------|----------|
| 2. Projektansvarlig og evt. kontaktperson<br>Udfyldt                        | ~        |
| 3. Hvor behandles oplysningerne?<br>Udfyldt                                 | ~        |
| 4. Generel beskrivelse<br>Udfyldt                                           | ~        |
| 5. Antal, personkategorier og oplysningstyper<br>Udfyldt                    | ~        |
| 6. Personoplysningerne indgår med følgende<br>hjemmel<br>Udfyldt            | ~        |
| 7. Ekstern videregivelse af oplysninger<br>Udfyldt                          | ~        |
| 8. Intern viderebehandling af oplysninger<br>Udfyldt                        | ~        |
| 9. Modtagelse af oplysninger<br>Udfyldt                                     | ~        |
| 10. Start- og slutdato og særlige forhold<br>Udfyldt                        | ~        |
| 11. Sikkerhed og indsendelse<br>Udfyldt                                     | ~        |
| 12. Forskningsprojekt - 11 - Registreret af Jurid<br>Kontor (SB)<br>Udfyldt | isk<br>✓ |
| 13. Opsummering og godkendelse                                              |          |

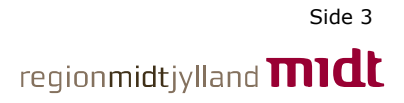

Eller du scroller ned i bunden og klikker på knappen "Forrige" for at komme til den forrige side i udfyldelsen

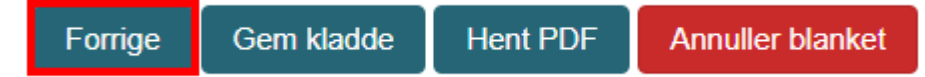

#### **Kvittering for udfyldelse**

Når du har udfyldt anmeldelsen og sendt den, så vil du indenfor kort tid modtage en kvittering på udfyldelsen. Som der står i kvitteringen, så kan du ikke anmelde ændringer, før du har hørt fra Juridisk Kontor.

I kvitteringen vil der være vedhæftet en PDF af den udfyldte blanket.

#### Anmeld ændringer til anmeldelsen

Når Juridisk Kontor har registreret din anmeldelse, så får du en ny kvittering. Der er et link til din anmeldelse i kvitteringen, men du skal ikke gå ind på den, medmindre du har brug for at anmelde ændringer til dit forskningsprojekt.

Hvis du får brug for at anmelde ændringer, så skal du gå ind på anmeldelsen via linket i kvitteringen.

I toppen af blanketten under det punkt der hedder "Vis blanketoverblik" vil der stå, at blanketten er afvist, som vist på billedet herunder – det er dog ikke tilfældet! Tværtimod betyder det, at Juridisk Kontor har registreret dit forskningsprojekt og sendt blanketten tilbage til dig, så den kan ligge der, til du eventuelt har brug for at anmelde ændringer. Systemet vi benytter til registreringen er dog desværre lavet sådan, at det skriver "Afvist". Det er noget, som vi arbejder på at få lavet om.

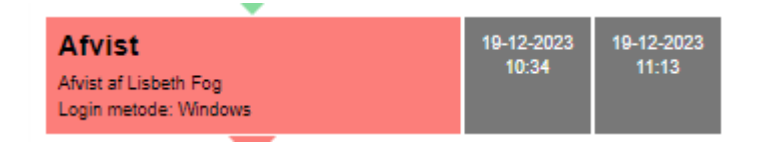

#### Overblik over anmeldte forskningsprojekter

Du kan til enhver tid gå ind på https://selvbetjening.rm.dk/rm og se en oversigt over de forskningsprojekter, du har anmeldt.

Det gør du på følgende måde:

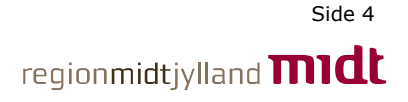

1. Åben en browser og indsæt linket https://selvbetjening.rm.dk/rm. I billedet der nu kommer frem, klikker du på "Medarbejder login"

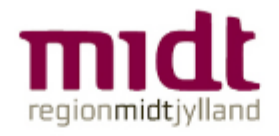

## Vælg login

Er du **borger**, så klik på "NemID login" for at logge ind.

Er du **medarbejder**, så klik på "Medarbejder login".

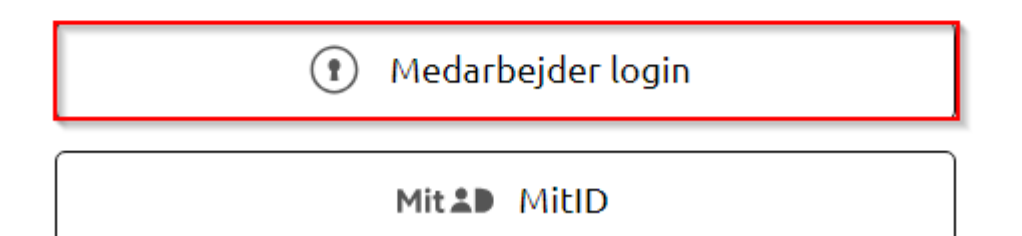

2. Klik nu på "Mit overblik" i midten af billedet

### **REGION MIDTJYLLAND**

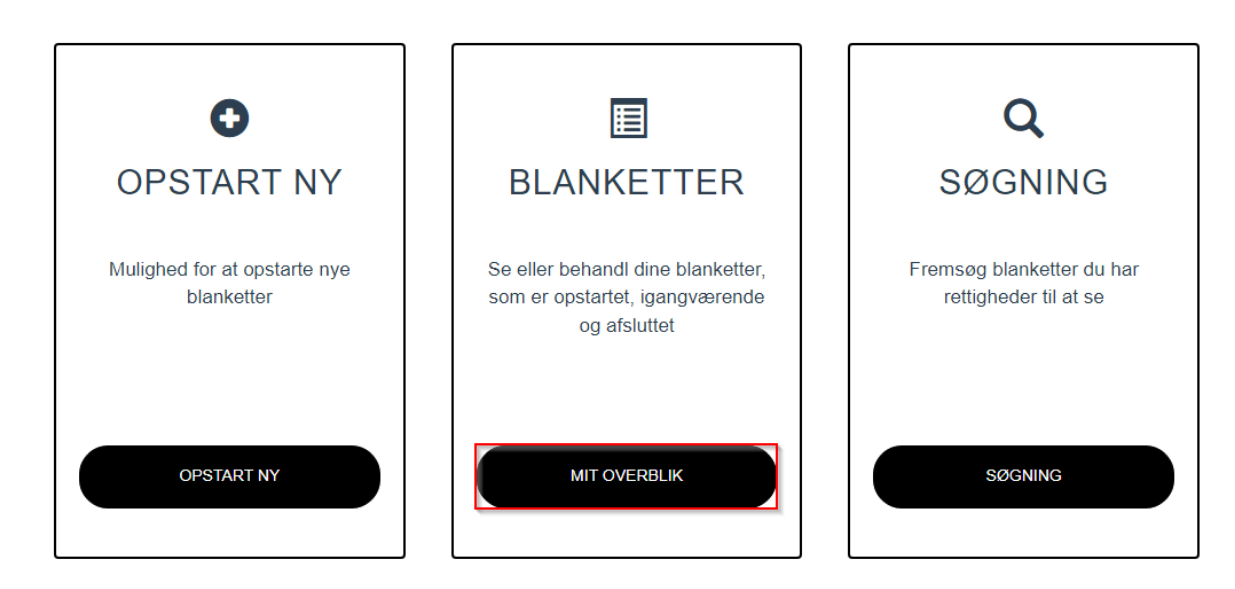

3. Nu vil du få en liste over de projekter, som du har anmeldt. Du kan registrere ændringer til et projekt ved at klikke på blanketten. Du kan efterfølgende klikke dig igennem blanketten, som da du oprettede den og ændre de oplysninger, der skal tilrettes, og afslut med at klikke på "Send blanket". Så bliver blanketten sendt til Juridisk Kontor.

Har du anmeldt flere projekter, så kan du se forskel på dem vha. sagsnummeret der står i en af kolonnerne "Info" eller via registreringsnummeret, der står i kolonnen "Nummer" yderst til højre

| Venter på dig     |                                                         |               |      |             |        |              |        |        |  |  |  |
|-------------------|---------------------------------------------------------|---------------|------|-------------|--------|--------------|--------|--------|--|--|--|
| Dato 🎽            | Navn                                                    | Info          | Info | Info        | Fra    | Parkeret til | Status | Nummer |  |  |  |
| 17.sep.24 - 08:40 | Anmeldelse af offentligt videnskabeligt<br>forskningspr | 1-16-02-xx-xx | asd  | Lisbeth Fog | LISFOG |              | Igang  | 583747 |  |  |  |

4. Du må **aldrig** klikke på "Annuller blanket" på et registreret projekt. Får du gjort det alligevel, så er du nødt til at udfylde og indsende en helt ny blanket samt kontakte forskningsprojekter@rm.dk

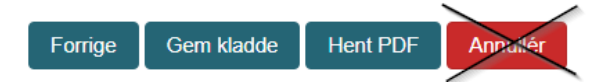

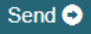

#### Hent PDF af din anmeldelse

Hvis du har fået slettet mailen med kvittering for din udfyldelse af anmeldelsen, så vil du altid kunne gå ind på https://selvbetjening.rm.dk/rm/home/mineblanketter som beskrevet i afsnittet "Overblik over anmeldte forskningsprojekter" og hente en PDF af din blanket.

Når du står inde på blanketten, er du nødt til at klikke dig frem til sidste side via knapperne "Næste". På den sidste side kan du nederst klikke "Hent PDF"

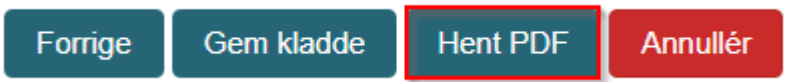

Der vil nu blive hentet en PDF af blanketten ned på din PC. Den vil lægge sig der, hvor overførsler normalt bliver lagt. I udgangspunktet på en regions PC vil det være i mappen "Overførsler"/"Downloads" i Stifinder.